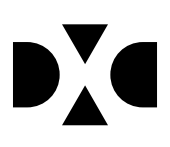

# **LUDUS Web version 2.88.0**

Den 22. april 2020

# Indholdsfortegnelse

| 1. | Leverancens omfang4                                              |
|----|------------------------------------------------------------------|
| 2. | Fremgangsmåde for ibrugtagning5                                  |
|    | • Opdatering                                                     |
|    | • Nyinstallation                                                 |
| 3. | Ændringer og rettelser7                                          |
| 4  | Danskuddannelsen 8                                               |
|    | • Visitation omlagt til LUDUS Web 8                              |
|    | <ul> <li>UNI-login – Holdonlysninger for lærerbrugere</li> </ul> |
|    | • FVU-Opfølgning>>Forløbsoversigt                                |
|    | • Dobbeltregistrering af tilstedeværelse                         |
| 5  | Gymnasier 11                                                     |
| 0. | • Eksamensbeviser til STX/STK. HHX og HTX                        |
|    | • Karakterindtastningsperioder kan slettes                       |
|    | • Indberetning tll Eksamensdatabasen                             |
|    | • Værgeoplysninger slettes, når en kursist fylder 18 år          |
|    | • UNI-login – Holdoplysninger for lærerbrugere                   |
|    | • Status ved genaflevering af skriftlige opgaver                 |
| 6. | VUC'er                                                           |
|    | • FVU-Opfølgning>>Forløbsoversigt                                |
|    | • Eksamensbeviser til STX/STK                                    |
|    | • Karakterindtastningsperioder kan slettes                       |
|    | • Indberetning tll Eksamensdatabasen 15                          |
|    | • Værgeoplysninger slettes, når en kursist fylder 18 år 15       |
|    | • UNI-login – Holdoplysninger for lærerbrugere                   |
|    | • Merit for HF                                                   |
|    | • Status ved genaflevering af skriftlige opgaver                 |
| 7. | Erhvervsskoler                                                   |
|    | • Dobbeltregistrering af tilstedeværelse 17                      |
|    | • Uddannelsesforløb: Kopiering17                                 |
|    | • Skolepraktik kan slettes 17                                    |
|    | • EDUP: Uddannelsesordning 17                                    |
|    | • EDUP: Fejl rettet                                              |
|    | • Forsørger på skolehjem                                         |
|    | • Karakter på godskrivning                                       |
|    | • Kursistadm>>Bedømmelser                                        |
|    | • EUD Beviser: Udvidet med 4 nye beviser/dokumentationer         |
|    | • EUD Beviser: Skolevejledninger                                 |
|    | • Indberetning af skoleophold til AUB 19                         |

| • | Værgeoplysninger slettes, når en kursist fylder 18 år | . 19 |
|---|-------------------------------------------------------|------|
| • | Svendeprøver                                          | . 19 |
| • | Ungedatabasen                                         | . 20 |
| • | Kørsler>>Indsend til ungedatabasen                    | . 20 |
| • | Kørsler>>Datavarehus – Indberet EUD                   | . 20 |
| • | UNI-login – Holdoplysninger for lærerbrugere          | . 20 |
| • | SU-afbrud for EUD-kursister                           | . 21 |
| • | Kørslen 'Hent uddannelsesaftaler fra EASY-P'          | . 21 |
| • | Optagelse: Oprettelse af ansøgning                    | . 21 |
| • | Optagelse: Skifte status i oversigten                 | . 22 |

# 1. Leverancens omfang

Der skal hentes og afvikles en enkelt fil fra vores <u>hjemmeside</u>.

# 2. Fremgangsmåde for ibrugtagning

Læs eventuelt den generelle vejledning <u>Installation og konfiguration af LUDUS Web</u>, og følg anvisningerne nedenfor. **LUDUS Web kan kun installeres på 64-bit-maskiner.** 

#### • Opdatering

- 1. Der skal være installeret **Java** version 8 på serveren.
- 2. Stop servicen LUDUS Web.
- Hent installationsfilen for LUDUS Web fra denne internetadresse: *ludus.csc.dk/A\_LUDUS/Download\_LUDUS\_Web.htm.*  Bemærk minimumskravet på 6 GB ledig RAM til rådighed for LUDUS Web. Installationsprogrammet finder den hidtil benyttede mappe og foreslår at an-vende denne – dette skal normalt blot godkendes.
- 4. Filen *konfigurator.bat* skal afvikles. Denne konfigurator findes i installationsmappen til LUDUS Web. Konfiguratoren husker de senest benyttede værdier, herunder tildelt RAM. Det er derfor tilstrækkeligt blot at godkende alle valg ved afviklingen.

Den samme batchfil kan benyttes til at ændre parametrene på et vilkårligt tidspunkt (ændringer har dog først effekt ved genstart af LUDUS Web). Der er disse muligheder:

- a. Her vises de aktuelt anvendte værdier for databaseserverens navn eller IP-adresse, samt et portnummer til kommunikationen mellem webserveren og databaseserveren. Normalt godkendes bare. Værdien *VUC* for databasens navn må ikke ændres.
- b. Her vises den aktuelt anvendte værdi for dokumentserverens navn samt et portnummer til kommunikationen mellem webserveren og dokumentserveren. Normalt godkendes bare.
- c. Her vises den hidtil anvendte grænse for dokumenters størrelse (default 20 MB). Angiv eventuelt en anden værdi.
- d. Angiv, om der skal være adgang til mobil-applikationen.
- e. Her vises de hidtil anvendte værdier for serverens parametre (hukommelse, porte og servertype). Normalt godkendes bare.
- f. Her er det muligt at skifte fra det aktuelt benyttede TLS-certifikat til et andet. Normalt bør man undlade at skifte.
- g. Her kan det angives, om man vil importere en nøglefil fra Doc2Mail.
- h. Til sidst kan du ændre adgangskoden til systemdelen af LUDUS Web og angive antallet af tilladte forsøg, inden adgangen spærres. Hvis adgangen er blevet spærret, genetableres den ved at afvikle *konfigurator.bat*.
- **5.** Start servicen LUDUS Web. Hvis databasens version er en anden, end den installerede version af LUDUS Web forventer, starter servicen ikke, og der vil blive skrevet en fejlmeddelelse i LUDUSWeb.log.

# Nyinstallation

- Der skal inden installationen af LUDUS Web være installeret Java version 8 på serveren.
- Hent installationsfilen for LUDUS Web 2.88.0 fra denne internetadresse: *ludus.csc.dk/A\_LUDUS/Download\_LUDUS\_Web.htm.* Installationsprogrammet foreslår en standardmappe til installationen, men man kan vælge en anden.
   **Bemærk** minimumskravet på 6 GB ledig RAM til rådighed for LUDUS Web.
- Ved afslutningen af installationen kommer der en fejlmeddelelse: *Der opstod en fejl under afviklingen af LUDUS Web konfigurator*. Når denne meddelelse kommer, skal man omdøbe en fil i en undermappe til installationsmappen. I undermappen config er der dannet en fil med navnet ludus2.ini.csc. Denne fil skal omdøbes til ludus2.ini.
- Start filen *konfigurator.bat* i installationsmappen. Dette åbner et konfigurationsvindue.
  - a. Angiv databaseserverens navn eller IP-adresse, samt et portnummer til kommunikationen mellem webserveren og databaseserveren. Værdien "VUC" for databasens navn må ikke ændres.
  - b. Angiv navnet på dokumentserveren samt et portnummer til kommunikationen mellem webserveren og dokumentserveren.
  - c. Godkend grænsen på 20 MB for dokumenters størrelse, eller indtast en anden værdi.
  - d. Angiv, om der skal være adgang til mobil-applikationen.
  - e. Angiv de ønskede værdier for serverens parametre (hukommelse, porte og servertype). Kontakt eventuelt DXC i tvivlstilfælde.
  - f. Her er det muligt at angive, om man ønsker at benytte det TLScertifikat, som kan genereres automatisk, eller man ønsker at benytte et separat indkøbt TSL-certifikat.
  - g. Her kan det angives, om man vil importere en nøglefil fra Doc2Mail.
  - h. Til sidst skal du angive en adgangskode til systemdelen af LUDUS Web og angive antallet af tilladte forsøg, inden adgangen spærres. Hvis adgangen er blevet spærret, genetableres den ved at afvikle *konfigurator.bat*.
- Start servicen LUDUS Web. Hvis databasens version er en anden, end den installerede version af LUDUS Web forventer, starter servicen ikke, og der vil blive skrevet en fejlmeddelelse i LUDUSWeb.log.

# 3. Ændringer og rettelser

Versionsbrevet er opdelt i afsnit svarende til de overordnede skoleformer. Inden for hvert afsnit omtales ændringer og rettelser, som vi i DXC mener er særligt relevante for den pågældende skoleform, men dette må ikke ses som en garanti for, at alt relevant er udvalgt.

Vi anbefaler, at hver skole desuden orienterer sig i de afsnit, som er henvendt til andre skoleformer.

Nogle ændringer er relevante for flere skoleformer og vil derfor være omtalt i flere af afsnittene.

# 4. Danskuddannelsen

I dette afsnit omtales ændringer og rettelser, som vi i DXC mener er særlig relevante for udbydere af Danskuddannelsen.

Vi anbefaler, at skolen desuden orienterer sig i de afsnit, som er henvendt til andre skoleformer.

Bemærk at LUDUS Helpdesk skifter telefonnummer til +45 3848 7135 pr. 1. maj. Det nye nummer er i drift, og det bør benyttes allerede nu ved telefoniske henvendelser til LUDUS Helpdesk.

#### Visitation omlagt til LUDUS Web

Visitationsunderstøttelsen er nu udvidet og omlagt fra LUDUS Kerne til LUDUS Web.

LUDUS Suite understøtter nu bl.a.:

- Planlægning af visitationer med konflikthåndtering og visning af planlægningsoplysninger i de relevante skemaer.
- Elektronisk understøttelse af det officielle 'Visitations- og indplaceringsskema' fra Udlændinge og Integrationsministeriet.
- Håndtering af indkaldelser via kursistbreve med flettefelter.
- Visitationsoversigt, der blandt meget andet viser status for henvisning/ansøgning samt holdsætning.

I forbindelse med implementeringen er der tilføjet følgende nye menupunkt:

#### • Visitation (DU)

Og følgende faneblad:

#### • Kursistadm>>Visitation (DU)

Der er en række nye flettefelter med planlægningsdata til rådighed, så der kan laves indkaldelsesbreve. Disse kan ses i '**Skabeloner**>>**Kursistbreve (DU)**>>**PDF**-flettefelter' under kategorien 'Visitation'.

Læs mere om understøttelsen i onlinehjælpen samt det nye 'Tips & Tricks nr. 132 – Visitation (DU)', der kan downloades via onlinehjælpen.

#### • UNI-login – Holdoplysninger for lærerbrugere

Når der indsendes brugerdata til STIL via WS10 webservicen med henblik på at oprette og vedligeholde UNI-logins, kan information om elevernes klasse medsendes som elevens 'MainGroupId'. Begrebet 'klasse' eksisterer kun for elever på fuldtidsuddannelser, så for enkeltfagskursister medsendes den generiske betegnelse 'kursus' som deres 'MainGroupId'. Enkeltfag er bl.a. AMU, DU, FVU, OBU & Hf-enkeltfag.

Efter omlægningen til det nye UNI-login, skal der være en relation mellem lærer og elev/kursist, før læreren har adgang til bl.a. at nulstille elevens/kursistens password i UNI-login elevadministrationen. Iflg. STIL etableres relationen automatisk i deres system, når læreren har samme værdi i sit 'GroupId' som eleven/kursisten har i sit 'MainGroupId'.

Fremover skal kørslen 'Opdater Kursist-Lærer relation' være afviklet. Herefter vil lærere på fuldtidsuddannelser have de samme holdinformationer i deres 'GroupId', som alle deres elever har i deres 'MainGroupId'. Samtlige lærere vil fremover automatisk få tilknyttet værdien 'kursus' i deres 'GroupId'.

Iflg. STIL's oplysninger vil det medføre, at lærere på fuldtidsuddannelser har adgang til deres egne elever i UNI-logins elevadministration, og samtlige lærere vil have adgang til samtlige enkeltfagskursister i elevadministrationen.

Bemærk, at kørslen 'Indsend brugeroplysninger til UNI-Login WS10' fremover vil fejle, hvis kørslen 'Opdater Kursist-Lærer relation' aldrig har været afviklet.

Vi henviser til STIL support for yderligere information om relationen imellem lærere og elever/kursister samt læreres adgang til bl.a. nulstilling af deres elevers/kursisters UNI-login passwords.

#### • FVU-Opfølgning>>Forløbsoversigt

Antallet af skemalagte lektioner i kolonnen 'Skemalagte lekt.' i oversigten rundes nu altid ned til nærmeste hele tal, på samme måde som antallet af skemalagte lektioner på FVU-forløbet i kolonnen 'Skema'. På denne måde sikres det, at de 2 tal altid er ens.

Er der f.eks. skemalagt 39,75 lektioner, vises 39 lektioner begge steder. Tidligere blev lektionstallet i oversigten afrundet efter den traditionelle afrundingsmetode og ville således vise tallet 40, mens tallet 39 blev vist på FVU-forløbet.

I øvrigt vises antallet af lektioner i 'Planlagte lekt.' og 'Skemalagte lekt.' i oversigten nu som heltal uden decimaler.

Fremsøgninger i oversigten kunne resultere i en intern fejl, hvis der var FVU-forløb med samme start- og slutdato, fordi der ikke kunne beregnes en tælledato. Fejlen er rettet.

#### • Dobbeltregistrering af tilstedeværelse

Ved registrering af tilstedeværelse kan det ske, at en kursist fejlagtigt allerede er markeret som tilstedeværende ved anden undervisning. I de tilfælde giver LUDUS Web en meddelelse som denne: 'Det var ikke muligt at gemme registreringen for følgende kursist XXXXX, da der i forvejen findes registreringer, der overlapper med den angivne periode'.

Denne meddelelse er nu udvidet, så der gives tilstrækkelige oplysninger til, at man umiddelbart kan fremsøge og slette den overlappende registrering på fanebladet **Fremmøderegistreringer** i menupunktet **Hold**.

# 5. Gymnasier

I dette afsnit omtales ændringer og rettelser, som vi i DXC mener er særlig relevante for gymnasier.

Vi anbefaler, at skolen desuden orienterer sig i de afsnit, som er henvendt til andre skoleformer.

Bemærk at LUDUS Helpdesk skifter telefonnummer til +45 3848 7135 pr. 1. maj. Det nye nummer er i drift, og det bør benyttes allerede nu ved telefoniske henvendelser til LUDUS Helpdesk.

#### • Eksamensbeviser til STX/STK, HHX og HTX

I menupunktet **Kursist – enkeltbehandling** på fanebladet **Udsted Bevis** vises karakterer, der skal indgå i elevernes bevis. Der vises offentliggjorte karakterer, som er markeret medtaget. Der mangler pt visning af karakteren i Studieområdeprojekt/SOP til HTX.

I en fremtidig version af LUDUS Web vil der blive tilføjet kontroller for de enkelte beviser samt mulighed for at udstede og udskrive beviserne.

#### • Karakterindtastningsperioder kan slettes

I menupunktet **Karakterer** har det i et stykke tid ikke været muligt at slette indtastningsperioder for karaktergivning. Det er nu igen muligt.

#### • Indberetning tll Eksamensdatabasen

Kørslen 'Indsend til Eksamensdatabasen IP (Ung)' medtager ikke længere karakterer med værdierne 'S' og 'IM'. Disse blev tidligere afvist med fejl, da det ikke er lovlige karakterværdier i Eksamensdatabasen.

# • Værgeoplysninger slettes, når en kursist fylder 18 år

Vi har implementeret kørslen 'Slet værger', der sletter værgeoplysninger, når en kursist fylder 18 år. Kørslen findes i menupunktet **Kørsler** under 'Oprydning'. Kørslen sender en besked med information om de kursister, der har fået slettet værger. Beskeden sendes til de medarbejdere, der er tilføjet på kørslen.

Hvis der findes tvangsværger, der ikke skal slettes, skal skolen på hver enkelt værge sætte flueben i den nye checkboks 'Tvangsværge', og kørslen vil dermed se bort fra disse værger. Registreringen kan foretages følgende steder:

- LUDUS Web>>Kursist enkeltbehandling>>Værger.
- LUDUS Web>>Kursistadm>>Stamdata VUC>>Værger
- LUDUS Web>>Kursistadm>>Stamdata VUC gl.>>Værger/kontaktpersoner.
- LUDUS Web>Studievejledning>>Stamdata>>Værger/kontaktpersoner
- LUDUS Web>>Optagelse>>Optagelesforløb>>Værger/kontaktpersoner
- LUDUS Web>>Kursistadm>>Stamdata EUD

# • UNI-login – Holdoplysninger for lærerbrugere

Når der indsendes brugerdata til STIL via WS10 webservicen med henblik på at oprette og vedligeholde UNI-logins, kan information om elevernes klasse medsendes som elevens 'MainGroupId'. Begrebet 'klasse' eksisterer kun for elever på fuldtidsuddannelser, så for enkeltfagskursister medsendes den generiske betegnelse 'kursus' som deres 'MainGroupId'. Enkeltfag er bl.a. AMU, DU, FVU, OBU & Hf-enkeltfag.

Efter omlægningen til det nye UNI-login, skal der være en relation mellem lærer og elev/kursist, før læreren har adgang til bl.a. at nulstille elevens/kursistens password i UNI-login elevadministrationen. Iflg. STIL etableres relationen automatisk i deres system, når læreren har samme værdi i sit 'GroupId' som eleven/kursisten har i sit 'MainGroupId'.

Fremover skal kørslen 'Opdater Kursist-Lærer relation' være afviklet. Herefter vil lærere på fuldtidsuddannelser have de samme holdinformationer i deres 'GroupId', som alle deres elever har i deres 'MainGroupId'. Samtlige lærere vil fremover automatisk få tilknyttet værdien 'kursus' i deres 'GroupId'.

Iflg. STIL's oplysninger vil det medføre, at lærere på fuldtidsuddannelser har adgang til deres egne elever i UNI-logins elevadministration, og samtlige lærere vil have adgang til samtlige enkeltfagskursister i elevadministrationen.

Bemærk, at kørslen 'Indsend brugeroplysninger til UNI-Login WS10' fremover vil fejle, hvis kørslen 'Opdater Kursist-Lærer relation' aldrig har været afviklet.

Vi henviser til STIL support for yderligere information om relationen imellem lærere og elever/kursister samt læreres adgang til bl.a. nulstilling af deres elevers/kursisters UNI-login passwords.

# • Status ved genaflevering af skriftlige opgaver

Der har været en fejl i forbindelse med opdatering af en opgaves afleveringsstatus i en særlig situation, hvor opgavens status var 'Åben' og eleven allerede havde uploadet dokumenter.

Hvis eleven så åbnede afleveringsdialogen inden fristen, men først gemte efter fristen, blev status ikke opdateret. Opgavens status forblev 'Åben', indtil afvikling af kørslen

'Fravær', hvor status automatisk blev ændret til 'Ikke afleveret', selv om der faktisk var afleveret.

Fejlen har især kunnet optræde ved genaflevering af opgaver, hvor læreren efter første aflevering havde ændret opgavens status til 'Åben'.

Fejlen er nu rettet.

# 6. VUC'er

I dette afsnit omtales ændringer og rettelser, som vi i DXC mener er særlig relevante for VUC'er.

Vi anbefaler, at skolen desuden orienterer sig i de afsnit, som er henvendt til andre skoleformer.

Bemærk at LUDUS Helpdesk skifter telefonnummer til +45 3848 7135 pr. 1. maj. Det nye nummer er i drift, og det bør benyttes allerede nu ved telefoniske henvendelser til LUDUS Helpdesk.

# • FVU-Opfølgning>>Forløbsoversigt

Antallet af skemalagte lektioner i kolonnen 'Skemalagte lekt.' i oversigten rundes nu altid ned til nærmeste hele tal, på samme måde som antallet af skemalagte lektioner på FVU-forløbet i kolonnen 'Skema'. På denne måde sikres det, at de 2 tal altid er ens.

Er der f.eks. skemalagt 39,75 lektioner, vises 39 lektioner begge steder. Tidligere blev lektionstallet i oversigten afrundet efter den traditionelle afrundingsmetode og ville således vise tallet 40, mens tallet 39 blev vist på FVU-forløbet.

I øvrigt vises antallet af lektioner i 'Planlagte lekt.' Og 'Skemalagte lekt.' i oversigten nu som heltal uden decimaler.

Fremsøgninger i oversigten kunne resultere i en intern fejl, hvis der var FVU-forløb med samme start- og slutdato, fordi der ikke kunne beregnes en tælledato. Fejlen er rettet.

#### • Eksamensbeviser til STX/STK

I menupunktet **Kursist – enkeltbehandling** fanebladet **Udsted Bevis** vises karakterer, der skal indgå i elevernes bevis. Der vises offentliggjorte karakterer, som er markeret medtaget.

I en fremtidig version af LUDUS Web vil der blive tilføjet kontroller for de enkelte beviser samt mulighed for at udstede og udskrive beviserne.

#### • Karakterindtastningsperioder kan slettes

I menupunktet **Karakterer** har det i et stykke tid ikke været muligt at slette indtastningsperioder for karaktergivning. Det er nu igen muligt.

#### • Indberetning tll Eksamensdatabasen

Kørslen Indsend til 'Eksamensdatabasen IP (Ung)' medtager ikke længere karakterer med værdierne 'S' og 'IM'. Disse blev tidligere afvist med fejl, da det ikke er lovlige karakterværdier i Eksamensdatabasen.

# • Værgeoplysninger slettes, når en kursist fylder 18 år

Vi har implementeret kørslen 'Slet værger', der sletter værgeoplysninger, når en kursist fylder 18 år. Kørslen findes i menupunktet **Kørsler** under 'Oprydning'. Kørslen sender en besked med information om de kursister, der har fået slettet værger. Beskeden sendes til de medarbejdere, der er tilføjet på kørslen.

Hvis der findes tvangsværger, der ikke skal slettes, skal skolen på hver enkelt værge sætte flueben i den nye checkboks 'Tvangsværge', og kørslen vil dermed se bort fra disse værger. Registreringen kan foretages følgende steder:

- LUDUS Web>>Kursist enkeltbehandling>>Værger.
- LUDUS Web>>Kursistadm>>Stamdata VUC>>Værger
- LUDUS Web>>Kursistadm>>Stamdata VUC gl.>>Værger/kontaktpersoner.
- LUDUS Web>Studievejledning>>Stamdata>>Værger/kontaktpersoner
- LUDUS Web>>Optagelse>>Optagelesforløb>>Værger/kontaktpersone
- LUDUS Web>>Kursistadm>>Stamdata EUD

#### • UNI-login – Holdoplysninger for lærerbrugere

Når der indsendes brugerdata til STIL via WS10 webservicen med henblik på at oprette og vedligeholde UNI-logins, kan information om elevernes klasse medsendes som elevens 'MainGroupId'. Begrebet 'klasse' eksisterer kun for elever på fuldtidsuddannelser, så for enkeltfagskursister medsendes den generiske betegnelse 'kursus' som deres 'MainGroupId'. Enkeltfag er bl.a. AMU, DU, FVU, OBU & Hf-enkeltfag.

Efter omlægningen til det nye UNI-login, skal der være en relation mellem lærer og elev/kursist, før læreren har adgang til bl.a. at nulstille elevens/kursistens password i UNI-login elevadministrationen. Iflg. STIL etableres relationen automatisk i deres system, når læreren har samme værdi i sit 'GroupId' som eleven/kursisten har i sit 'MainGroupId'.

Fremover skal kørslen 'Opdater Kursist-Lærer relation' være afviklet. Herefter vil lærere på fuldtidsuddannelser have de samme holdinformationer i deres 'GroupId', som alle deres elever har i deres 'MainGroupId'. Samtlige lærere vil fremover automatisk få tilknyttet værdien 'kursus' i deres 'GroupId'. Iflg. STIL's oplysninger vil det medføre, at lærere på fuldtidsuddannelser har adgang til deres egne elever i UNI-logins elevadministration, og samtlige lærere vil have adgang til samtlige enkeltfagskursister i elevadministrationen.

Bemærk, at kørslen 'Indsend brugeroplysninger til UNI-Login WS10' fremover vil fejle, hvis kørslen 'Opdater Kursist-Lærer relation' aldrig har været afviklet.

Vi henviser til STIL support for yderligere information om relationen imellem lærere og elever/kursister samt læreres adgang til bl.a. nulstilling af deres elevers/kursisters UNI-login passwords.

#### • Merit for HF

Kursistadm>>Udsted HFE-bevis>>protokol>> Tilføj karakter. Nogle skoler har oplevet intern fejl ved tilføjelse af ekstern karakter med merit kode 6 'Merit for HF' ved brug af gamle STX fagkode. Fejlen er rettet.

#### • Status ved genaflevering af skriftlige opgaver

Der har været en fejl i forbindelse med opdatering af en opgaves afleveringsstatus i en særlig situation, hvor opgavens status var 'Åben' og kursisten allerede havde uploadet dokumenter.

Hvis kursisten så åbnede afleveringsdialogen inden fristen, men først gemte efter fristen, blev status ikke opdateret. Opgavens status forblev 'Åben', indtil afvikling af kørslen 'Fravær', hvor status automatisk blev ændret til 'Ikke afleveret', selv om der faktisk var afleveret.

Fejlen har især kunnet optræde ved genaflevering af opgaver, hvor læreren efter første aflevering havde ændret opgavens status til 'Åben'.

Fejlen er nu rettet.

# 7. Erhvervsskoler

I dette afsnit omtales ændringer og rettelser, som vi i DXC mener er særlig relevante for erhvervsskolerne.

Vi anbefaler, at skolen desuden orienterer sig i de afsnit, som er henvendt til andre skoleformer.

Bemærk at LUDUS Helpdesk skifter telefonnummer til +45 3848 7135 pr. 1. maj. Det nye nummer er i drift, og det bør benyttes allerede nu ved telefoniske henvendelser til LUDUS Helpdesk.

# • Dobbeltregistrering af tilstedeværelse

Ved registrering af tilstedeværelse kan det ske, at en kursist fejlagtigt allerede er markeret som tilstedeværende ved anden undervisning. I de tilfælde giver LUDUS Web en meddelelse som denne: 'Det var ikke muligt at gemme registreringen for følgende kursist XXXXX, da der i forvejen findes registreringer, der overlapper med den angivne periode'.

Denne meddelelse er nu udvidet, så der gives tilstrækkelige oplysninger til, at man umiddelbart kan fremsøge og slette den overlappende registrering på fanebladet **Fremmøderegistreringer** i menupunktet **Hold**.

# • Uddannelsesforløb: Kopiering

Ved kopiering af uddannelsesforløb kunne der i nogle tilfælde opstå intern fejl. Fejlen er nu rettet.

#### • Skolepraktik kan slettes

Det et nu muligt at slette de enkelte skolepraktik-, VFP- og delaftaler i et elevforløb, hvis brugeren ved en fejl har overført aftalen til det forkerte elevforløb. I den forbindelse sættes 'Behandlet' til 'Nej' i menupunktet **Uddannelsesaftaler**, så brugeren kan overføre aftalen til et andet elevforløb.

# • EDUP: Uddannelsesordning

Oplysninger om uddannelsesordningen på kursistens elevforløb sendes og modtages nu via EDUP.

# • EDUP: Fejl rettet

En fejl i LUDUS Suite har betydet, at EDUP-snitfladen i nogle situationer har returneret en fejl med fejlkoden EDUP-44. Årsagen er, at LUDUS Suite i nogle tilfælde har indsat skolen som både afsender og modtager på en anmodning. Fejlen er nu rettet.

# • Forsørger på skolehjem

Registreringen af forsørgere ift. SU og skolehjem har hidtil været foretaget det samme sted i LUDUS Suite, men da det er uhensigtsmæssigt, er der nu implementeret en særskilt registrering af forsørgere ift. skolehjem.

I den forbindelse er fanebladet **Forsørger** under **Kursistadm** omdøbt til **Forsørger** (**SU**), og et nyt faneblad **Forsørger** (**skolehjem**) er blevet tilføjet. Bemærk, at brugerne skal tildeles rettigheder (i systemdelen) til at se fanebladet.

Registreringen af kursistens børn ift. skolehjem skal foretages på det nye faneblad, og systemet afgør derefter automatisk, om kursisten er forsørger eller ej i kursistens skoleophold og på de relaterede skolehjemsbookinger.

I dialogen 'Rediger elevforløb' kan brugeren se, om kursisten har børn, der har relevans for det pågældende elevforløb.

Hvorvidt kursisten er forsørger eller ej i et specifikt skoleophold fremgår af detaljerne, når brugeren klikker på skoleopholdet under **Kursistadm**>>**Elevforløb**.

I forbindelse med installationen af denne version af LUDUS Suite bliver børn, der er oprettet under **Forsørger (SU)**, automatisk oprettet under **Forsørger (skolehjem)**.

#### • Karakter på godskrivning

Det er nu muligt at tilknytte karakterer på en godskrivning. Brugeren kan vælge mellem at oprette en ny karakter eller tilknytte en eksisterende.

Der er i øvrigt rettet en fejl, så det nu er muligt at vedhæfte dokumentation på en godskrivning.

#### • Kursistadm>>Bedømmelser

Når der blev oprettet en godskrivning på et fag, hvor der var fremtidige tilmeldinger, opstod der en intern fejl.

Dette er nu rettet på følgende måde: Hvis der findes fremtidige tilmeldinger, så slettes de i forbindelse med oprettelse af en godskrivning.

#### • EUD Beviser: Udvidet med 4 nye beviser/dokumentationer

Det er nu muligt at lave følgende nye beviser/dokumentationer:

- Dokumentation for erhvervsrettet påbygning.
- Dokumentation for påbegyndt grundforløb
- Bevis for praktisk oplæring
- Praktikerklæring

#### • EUD Beviser: Skolevejledninger

Det er nu muligt at lave flere skolevejledninger til samme elev.

#### • Indberetning af skoleophold til AUB

Der kunne opstå fejl, hvis der var mellemrum i skolens og kontaktpersonens telefonnummer. Fejlen er rettet, så mellemrum i telefonnumrene ikke medfører problemer.

# • Værgeoplysninger slettes, når en kursist fylder 18 år

Vi har implementeret kørslen 'Slet værger', der sletter værgeoplysninger, når en kursist fylder 18 år. Kørslen findes i menupunktet **Kørsler** under 'Oprydning'. Kørslen sender en besked med information om de kursister, der har fået slettet værger. Beskeden sendes til de medarbejdere, der er tilføjet på kørslen.

Hvis der findes tvangsværger, der ikke skal slettes, skal skolen på hver enkelt værge sætte flueben i den nye checkboks 'Tvangsværge', og kørslen vil dermed se bort fra disse værger. Registreringen kan foretages følgende steder:

- LUDUS Web>>Kursist enkeltbehandling>>Værger.
- LUDUS Web>>Kursistadm>>Stamdata VUC>>Værger
- LUDUS Web>>Kursistadm>>Stamdata VUC gl.>>Værger/kontaktpersoner.
- LUDUS Web>Studievejledning>>Stamdata>>Værger/kontaktpersoner
- LUDUS Web>>Optagelse>>Optagelesforløb>>Værger/kontaktpersone
- LUDUS Web>>Kursistadm>>Stamdata EUD

#### • Svendeprøver

Indberetning til EASY-P tager nu flere oplysninger med i indberetningen af svendeprøver:

• Fra prøvedatoen medtages nu indholdet i felterne 'Evalueringsform' og 'Kommentar'. • Fra undervisningsstedet medtages nu 'Navn', 'Adresse1', 'Postnummer' og 'Telefon', hvis de er udfyldt på undervisningsstedet.

For allerede indberettede svendprøver skal skolen lave en opdatering på prøvedatoen for at få oplysningerne sendt ind.

#### • Ungedatabasen

Hvis der fejlagtigt er blevet indsendt, at en elev har gennemført eller har afbrudt uddannelsen, er det nu muligt at annullere den fejlagtige indberetning.

Dette sker via menuen 'Ungedatabasen'. Her fremsøges den seneste indberetning på eleven. Ved klik på de tre blå prikker er det muligt at annullere den indsendte hændelse.

#### • Kørsler>>Indsend til ungedatabasen

For elever på hovedforløb, har vi indtil nu indberettet disse elever som gennemført ud fra elevens slutdato på elevforløbet. Dette er nu rettet, så eleven fremover først bliver indberettet som genemført, når der er en bevisdato på elevforløbet.

#### • Kørsler>>Datavarehus – Indberet EUD

Hvis en elev skiftede hold undervejs i forløbet, kunne en fejl med følgende fejlbesked opstå: "LaererstyretUndervisning ddmmåå\*\*\* Feltet Timer skal være mellem 0 og 24".

Fejlen opstod, fordi systemet fortsat talte timer, selvom eleven ikke længere fulgte undervisningen.

Vi har nu rettet fejlen, så der nu tælles korrekt antal timer i lærerstyret undervisning.

#### • UNI-login – Holdoplysninger for lærerbrugere

Når der indsendes brugerdata til STIL via WS10 webservicen med henblik på at oprette og vedligeholde UNI-logins, kan information om elevernes klasse medsendes som elevens 'MainGroupId'. Begrebet 'klasse' eksisterer kun for elever på fuldtidsuddannelser, så for enkeltfagskursister medsendes den generiske betegnelse 'kursus' som deres 'MainGroupId'. Enkeltfag er bl.a. AMU, DU, FVU, OBU & Hf-enkeltfag.

Efter omlægningen til det nye UNI-login, skal der være en relation mellem lærer og elev/kursist, før læreren har adgang til bl.a. at nulstille elevens/kursistens password i

UNI-login elevadministrationen. Iflg. STIL etableres relationen automatisk i deres system, når læreren har samme værdi i sit 'GroupId' som eleven/kursisten har i sit 'MainGroupId'.

Fremover skal kørslen 'Opdater Kursist-Lærer relation' være afviklet. Herefter vil lærere på fuldtidsuddannelser have de samme holdinformationer i deres 'GroupId', som alle deres elever har i deres 'MainGroupId'. Samtlige lærere vil fremover automatisk få tilknyttet værdien 'kursus' i deres 'GroupId'.

Iflg. STIL's oplysninger vil det medføre, at lærere på fuldtidsuddannelser har adgang til deres egne elever i UNI-logins elevadministration, og samtlige lærere vil have adgang til samtlige enkeltfagskursister i elevadministrationen.

Bemærk, at kørslen 'Indsend brugeroplysninger til UNI-Login WS10' fremover vil fejle, hvis kørslen 'Opdater Kursist-Lærer relation' aldrig har været afviklet.

Vi henviser til STIL support for yderligere information om relationen imellem lærere og elever/kursister samt læreres adgang til bl.a. nulstilling af deres elevers/kursisters UNI-login passwords.

# • SU-afbrud for EUD-kursister

Når en EUD-elev meldes ud i LUDUS Web, er vedkommende aktiv på udmeldelsesdatoen. Vi har derfor tilrettet SU-kørslen for EUD-elever, så den matcher udmeldelsesdatoen. Dermed sender SU-kørslen afbrud med samme dato som udmeldelsen for EUD-eleven.

#### • Kørslen 'Hent uddannelsesaftaler fra EASY-P'

Kørslen 'Hent uddannelsesaftaler fra EASY-P' ser nu bort fra kursister med følgende CØSA-formålsnumre:

- 2560
- 2571
- 2553

# Optagelse: Oprettelse af ansøgning

Pga. en fejl i den forrige version af LUDUS Suite kunne man ikke vælge forløbstype ifm. oprettelse af en ansøgning. Fejlen er rettet.

# • Optagelse: Skifte status i oversigten

En fejl har betydet, at man i oversigten i menupunktet **Optagelse** ikke har kunnet vælge et eller flere optagelsesforløb og skifte status til fx 'Afventer optagelse'. Brugeren har i stedet skullet åbne hvert enkelt optagelsesforløb for at skifte status. Fejlen er rettet.